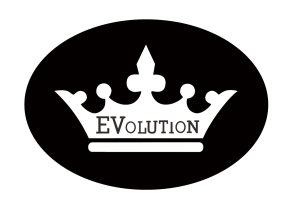

## PROCEDURE

| Reference: | PR20220901-01 |           |   |  |  |
|------------|---------------|-----------|---|--|--|
| Version:   | 01.0          | Category: | E |  |  |

| MODEL(S)                  | GOAL                     |
|---------------------------|--------------------------|
| ALL EVOLUTION PLUS MODELS | Quality improvement $$   |
|                           | Performance √            |
|                           | Upgrade √                |
| PARTS INFO                | Down time                |
| EV48-400 CONTROLLER       | Maintenance √            |
|                           | Work around $\checkmark$ |
|                           | Others:                  |

| VERSION CONTROL: |          |            |                |
|------------------|----------|------------|----------------|
| Author:          | Version: | Date:      | Change/update: |
| Arvin            | 01.0     | 2022/09/01 |                |

#### TITLE

HOW TO FIX THE ALARM " BUSBAR OVERVOLTAGE FAILURE"

#### **DESCRIPTION / PURPOSE OF THIS PROCEDURE**

The EVOLUTION controller always warns the "Bus overvoltage failure" or "Busbar overvoltage, brake ouput current red..." while driving.

#### **TOOLS REQUIRED**

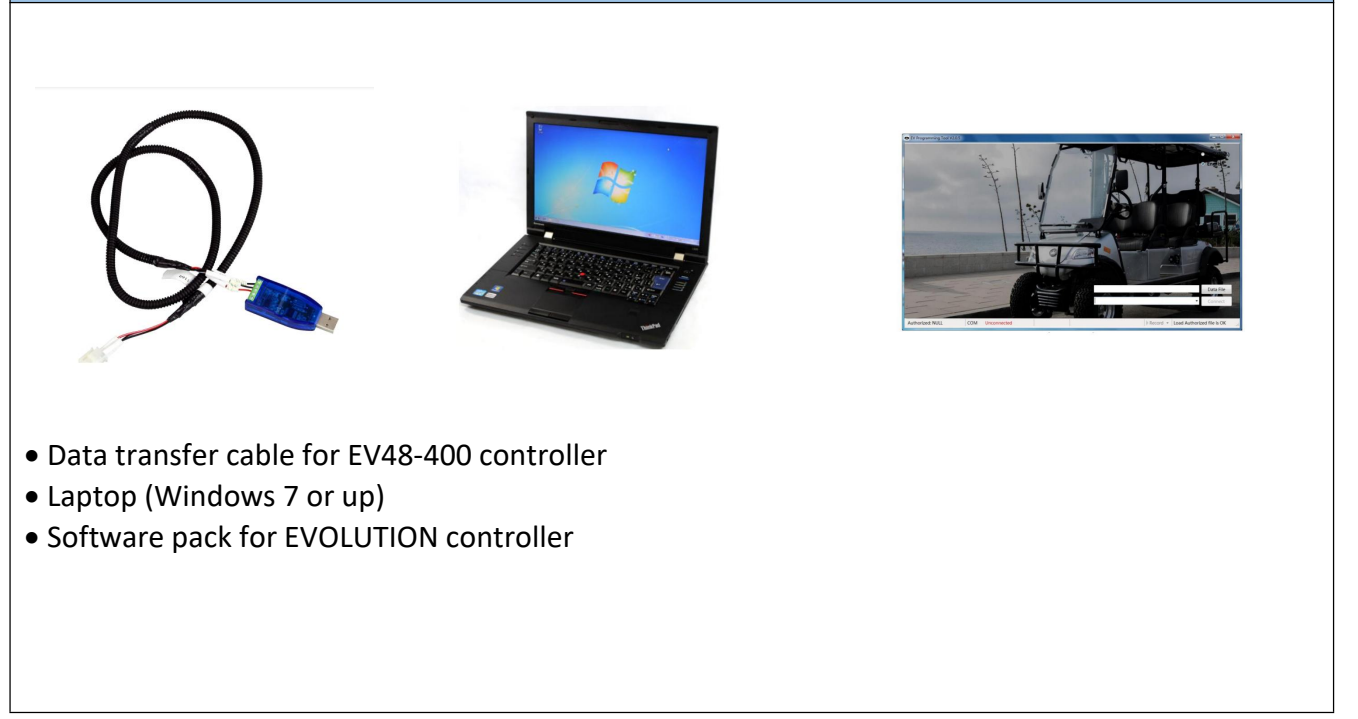

Evolution Electric Vehicle www.evolutionelectricvehicle.com

Page | 1 of 6

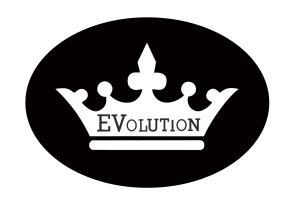

|            | PROCEDURE     |
|------------|---------------|
| Reference: | PR20220901-01 |

01.0

Version:

Category:

Ε

### HOW TO DO?

-Step 1. Download the data file "ACS1-20220822-1-DEL.fdev" from one drive link: https://1drv.ms/u/s!ApwLN64cwzfLhGuBeuiyRexfJdtg?e=H3tXT9

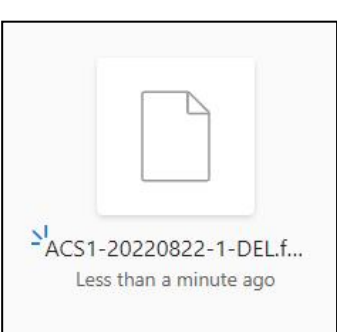

-Step 2. Replace the original data file "ACS1-20210427-1-E-C.fdev" with new file "ACS1-20220822-1-DEL.fdev" downloaded from One Drive. The data files is located in the installation folder in C:\Program Files (x86)\EVCTRL \EVProgrammer

| ← → × ↑ 📜 > This PC > Lo                                                                                                    | cal Disk (C:) > Program Files (x86                                                                                                    | 5) > EVCTRL > EVProgrammer                                                                                                    |                                                                                                    |                                                                                                    |                                                                                                    |
|----------------------------------------------------------------------------------------------------|----------------------------------------------------------------------------------------------------|----------------------------------------------------------------------------------------------------|----------------------------------------------------------------------------------------------------|----------------------------------------------------------------------------------------------------|----------------------------------------------------------------------------------------------------|
|                                                                                                    | Name                                                                                                    | ^ C                                                                                                    | Date modified                                                                                                    | Туре                                                                                                    | Size                                                                                                    |
| Cuick access                                                                                                    | ACS1-20210427-1-E-C.fdev                                                                                                    | 4                                                                                                    | /27/2021 11:12 AM                                                                                                    | FDEV File                                                                                                    | 70                                                                                                    |
| This PC                                                                                                    | DevComponents.DotNetBp                                                                                                    | r.Charts.dll 6                                                                                                    | /30/2017 7:57 PM                                                                                                    | Application extension                                                                                                    | 91                                                                                                    |
| > 📃 Desktop                                                                                                    | DevComponents.DotNetBa                                                                                                    | r2.dll                                                                                                    | /25/2019 1:54 PM                                                                                                    | Application extension                                                                                                    | 5,5                                                                                                    |
| > Documents                                                                                                    | DevComponents.Instrumen                                                                                                    | tation.Design.dll                                                                                                    | /25/2019 1:54 PM                                                                                                    | Application extension                                                                                                    | 1                                                                                                    |
| > 🕹 Downloads                                                                                                    | DevComponents.Instrumen                                                                                                    | tation.dll 3                                                                                                    | /25/2019 1:54 PM                                                                                                    | Application extension                                                                                                    | 31                                                                                                    |
| > 👌 Music                                                                                                    | COLUTION                                                                                                    | g                                                                                                    | /19/2021 5:28 PM                                                                                                    | Application                                                                                                    | 7-                                                                                                    |
| > E Pictures                                                                                                    | FjUtils.dll                                                                                                    | g                                                                                                    | /19/2021 5:28 PM                                                                                                    | Application extension                                                                                                    | 13                                                                                                    |
| > Videos                                                                                                    | ICSharpCode.SharpZipUb.d                                                                                                    | 811 3                                                                                                    | /25/2019 1:54 PM                                                                                                    | Application extension                                                                                                    | 19                                                                                                    |
| > 🐛 Local Disk (C:)                                                                                                    | License-HDK-20201118114                                                                                                    | 751.flic 1                                                                                                    | 2/17/2020 9:40 AM                                                                                                    | FLIC File                                                                                                    | -                                                                                                    |
| > 🧅 Local Disk (D:)                                                                                                    | Newtonsoft Ison dl                                                                                                    | 3                                                                                                    | /25/2019 1:54 PM                                                                                                    | Application extension                                                                                                    | 21                                                                                                    |
| > 🥁 新加卷 (E:)                                                                                                    |                                                                                                    |                                                                                                    | /25/2019 1:54 PM                                                                                                    | Application extension                                                                                                    | 16                                                                                                    |
| 〉 🥪 新加卷 (F:)                                                                                                    | NPOLOOXML.du                                                                                                    | 3                                                                                                    | /25/2019 1:54 PM                                                                                                    | Application extension                                                                                                    | 48                                                                                                    |
| - 新加卷 (G:)                                                                                                    | NPOI.OpenXml4Net.dll                                                                                                    |                                                                                                    | /25/2019 1:54 PM                                                                                                    | Application extension                                                                                                    | 8                                                                                                    |
| → 市场服务部 (\\192.168.11.175                                                                                                    | NPOLOpenXmlFormats.dll                                                                                                    | 3                                                                                                    | /25/2019 1:54 PM                                                                                                    | Application extension                                                                                                    | 2,07                                                                                                    |
| → 业务资料 (\\192 168 11 175) (                                                                                                    | PC/NBasic.dll                                                                                                    | 6                                                                                                    | /20/2016 1:02 PM                                                                                                    | Application extension                                                                                                    | 1,79                                                                                                    |
| - HELMOIR                                                                                                    |                                                                                                    |                                                                                                    |                                                                                                    |                                                                                                    |                                                                                                    |
| 地磁盘 (C:) 〉 Program Files (xě                                                                                                    | 86) > EVCTRL > EVProgr                                                                                                    | ammer                                                                                                    |                                                                                                    |                                                                                                    | 9                                                                                                    |
| 地磁盘 (C:) > Program Files (xt                                                                                                    | 86) > EVCTRL > EVProgr.<br>∧                                                                                                    | ammer<br>修改日期                                                                                                    | 类型                                                                                                    | 小大                                                                                                    |                                                                                                    |
| <ul> <li>● Neurona</li> <li>● Bioded (C:) &gt; Program Files (x8</li> <li>● ACS1-20220822-1-DEL.f</li> </ul>                                                                                                    | 86) > EVCTRL > EVProgr<br>∧                                                                                                    | ammer<br>修改日期<br>8/22/2022 5:16 PM                                                                                                    | 类型<br>FDEV 文件                                                                                                    | 大小<br>710 k                                                                                                    | KB                                                                                                    |
| 地磁盘 (C:) > Program Files (xé<br>名称<br>ACS1-20220822-1-DELf<br>回 DevComponents.DotNe                                                                                                    | 86) > EVCTRL > EVProgra                                                                                                    | ammer<br>修改日期<br>8/22/2022 5:16 PM<br>6/30/2017 7:57 PM                                                                                                    | 类型<br>FDEV文件<br>应用程序扩展                                                                                                    | 大小<br>710 k<br>982 k                                                                                                    | KB<br>KB                                                                                                    |
| 地磁盘 (C:) > Program Files (xé<br>名称<br>ACS1-20220822-1-DELf<br>DevComponents.DotNe<br>DevComponents.DotNe                                                                                                    | 86) > EVCTRL > EVProgr<br>dev<br>tBar.Charts.dll<br>tBar2.dll                                                                                | ammer<br>修改日期<br>8/22/2022 5:16 PM<br>6/30/2017 7:57 PM<br>3/25/2019 1:54 PM                                                                                                    | 类型<br>FDEV 文件<br>应用程序扩展<br>应用程序扩展                                                                                           | 大小<br>710 k<br>982 k<br>5,572 k                                                                                                    | KB<br>KB                                                                                                    |
| 地蔵盘 (C:) > Program Files (xt<br>名称<br>ACS1-20220822-1-DELf<br>DevComponents.DotNe<br>DevComponents.DotNe<br>DevComponents.Instrum                                                                                                    | 36) > EVCTRL > EVProgr.                                                                                                    | mmer<br>修改日期<br>8/22/2022 5:16 PM<br>6/30/2017 7:57 PM<br>3/25/2019 1:54 PM<br>3/25/2019 1:54 PM                                                                                                    | 类型<br>FDEV文件<br>应用程序扩展<br>应用程序扩展                                                                                            | 大小<br>710 k<br>982 k<br>5,572 k<br>192 k                                                                                                    | (B) (B) (C)                                                                                                    |
| 地磁盘 (C:) > Program Files (x&<br>名称<br>ACS1-20220822-1-DELL<br>DevComponents.DotNe<br>DevComponents.Instrum<br>DevComponents.Instrum                                                                                                    | 66) > EVCTRL > EVProgra<br>dev<br>tBar.Charts.dll<br>utBar2.dll<br>nentation.Design.dll<br>nentation.dll                                     | mmmer<br>修改日期<br>8/22/2022 5:16 PM<br>6/30/2017 7:57 PM<br>3/25/2019 1:54 PM<br>3/25/2019 1:54 PM<br>3/25/2019 1:54 PM                                                                                                    | 类型<br>FDEV文件<br>应用程序扩展<br>应用程序扩展<br>应用程序扩展                                                                                  | 大小<br>710 k<br>982 k<br>5,572 k<br>1992<br>317 k                                                                                                    | <ul> <li>(B)</li> <li>(CB)</li> <li>(CB)</li> <li></li></ul>                                                                                                    |
| 地磁盘 (C:) > Program Files (xé<br>名称<br>ACS1-20220822-1-DELf<br>DevComponents.DotNe<br>DevComponents.Instrun<br>DevComponents.Instrun<br>DevComponents.Instrun<br>の EVOLUTION                                                                                                    | 86) > EVCTRL > EVProgr<br>∧<br>idev<br>tBar.Charts.dll<br>tBar2.dll<br>mentation.Design.dll<br>mentation.dll                                 | ammer<br>修改日期<br>8/22/2022 5:16 PM<br>6/30/2017 7:57 PM<br>3/25/2019 1:54 PM<br>3/25/2019 1:54 PM<br>3/25/2019 1:54 PM<br>9/19/2021 5:28 PM                                                                                                    | 类型<br>FDEV 文件<br>应用程序扩展<br>应用程序扩展<br>应用程序扩展<br>应用程序                                                                         | 大小<br>710 k<br>982 k<br>5,572 k<br>192 k<br>317 k<br>744 k                                                                                               | <br><br>                                                                                                    |
| 地磁盘 (C:) > Program Files (xé<br>名称<br>ACS1-20220822-1-DELf<br>DevComponents.DotNe<br>DevComponents.DotNe<br>DevComponents.Instrun<br>DevComponents.Instrun<br>の DevComponents.Instrun<br>の DevComponents.Instrun<br>の EvOuLUTION<br>両 FiUtils.dll                                                                                             | 86) > EVCTRL > EVProgr.<br>dev<br>tBar.Charts.dll<br>tBar2.dll<br>mentation.Design.dll<br>nentation.dll                                      | WWD 252022 5:16 PM<br>6/30/2017 7:57 PM<br>3/25/2019 1:54 PM<br>3/25/2019 1:54 PM<br>3/25/2019 1:54 PM<br>9/19/2021 5:28 PM<br>9/19/2021 5:28 PM                                                                                                    | 类型<br>FDEV 文件<br>应用程序扩展<br>应用程序扩展<br>应用程序扩展<br>应用程序扩展<br>应用程序扩展                                                             | 大小<br>982 k<br>5,572 k<br>192 k<br>317 k<br>744 k<br>133 k                                                                                               | <ul> <li>(B)</li> <li>(B)</li> <li>(CB)</li> <li>(CB)</li></ul> |
| 地蔵窟 (C:) > Program Files (x&<br>名称<br>ACS1-20220822-1-DELf<br>DevComponents.DotNe<br>DevComponents.Instrum<br>DevComponents.Instrum<br>DevComponents.Instrum<br>EVOLUTION<br>新 FjUtils.dll<br>ICSharpCode.SharpZipti                                                                                                    | 36) > EVCTRL > EVProgr.                                                                                                    | ammer<br>修改日期<br>8/22/2022 5:16 PM<br>3/25/2019 1:54 PM<br>3/25/2019 1:54 PM<br>3/25/2019 1:54 PM<br>9/19/2021 5:28 PM<br>9/19/2021 5:28 PM<br>3/25/2019 1:54 PM                                                                                                    | 类型<br>FDEV 文件<br>应用程序扩展<br>应用程序扩展<br>应用程序扩展<br>应用程序扩展<br>应用程序扩展                                                             | 大小<br>982 k<br>5,572 k<br>192 k<br>317 k<br>744 k<br>133 k                                                                                               | <ul> <li>(B)</li> <li>(B)</li> <li>(C)</li> <li>(C)</li></ul>  |
| 地磁盘 (C:) > Program Files (xé<br>名称<br>ACS1-20220822-1-DELf<br>DevComponents.DotNe<br>DevComponents.Instrum<br>DevComponents.Instrum<br>DevComponents.Instrum<br>EVOLUTION<br>FjUtils.dll<br>CSharpCode.SharpZipL<br>License-HDK-20201118                                                                                                    | 56) > EVCTRL > EVProgra<br>fdev<br>tBar.Charts.dll<br>tBar2.dll<br>mentation.Design.dll<br>mentation.dll<br>114751.flic                      | ammer<br>修改日期<br>8/22/2022 5:16 PM<br>3/25/2019 1:54 PM<br>3/25/2019 1:54 PM<br>9/19/2021 5:28 PM<br>9/19/2021 5:28 PM<br>3/25/2019 1:54 PM<br>12/17/2020 9:40 AM                                                                                                    | 类型<br>FDEV 文件<br>应用程序扩展<br>应用程序扩展<br>应用程序扩展<br>应用程序扩展<br>应用程序扩展<br>原用程序扩展                                                   | 大小<br>710 k<br>982 k<br>5,572 k<br>192 k<br>317 k<br>744 k<br>133 k<br>196 k<br>33 k                                                                     | <ul> <li>(8)</li> <li>(8)</li> <li>(9)</li> <li>(9)</li></ul>  |
| 地磁盘 (C:) > Program Files (xé<br>名称<br>ACS1-20220822-1-DELf<br>DevComponents.DotNe<br>DevComponents.Instrum<br>DevComponents.Instrum<br>DevComponents.Instrum<br>で EVOLUTION<br>同 FjUtils.dll<br>[] LiCSharpCode.SharpZipLi<br>[] LiCense-HDK-20201118<br>[] Neotlitis.dll                                                                     | 86) > EVCTRL > EVProgr<br>fdev<br>tBar.Charts.dll<br>tBar2.dll<br>mentation.Design.dll<br>mentation.dll<br>ib.dll<br>114751.flic             | mmwer<br>修改日期<br>8/22/2022 5:16 PM<br>6/30/2017 7:57 PM<br>3/25/2019 1:54 PM<br>3/25/2019 1:54 PM<br>9/19/2021 5:28 PM<br>9/19/2021 5:28 PM<br>3/25/2019 1:54 PM<br>12/7/2020 9:40 AM<br>3/25/2019 1:54 PM                                                                                                    | 类型<br>FDEV 文件<br>应用程序扩展<br>应用程序扩展<br>应用程序扩展<br>应用程序扩展<br>应用程序扩展<br>应用程序扩展                                                   | 大小<br>710 k<br>982 k<br>5,572 k<br>192 k<br>317 k<br>744 k<br>133 k<br>196 k<br>33 k                                                                     | <ul> <li>(8)</li> <li>(8)</li> <li>(9)</li> <li>(9)</li></ul>  |
| 地磁盘 (C:) > Program Files (xé<br>名称<br>ACS1-20220822-1-DELf<br>DevComponents.DotNe<br>DevComponents.DotNe<br>DevComponents.Instrum<br>DevComponents.Instrum<br>をEVOLUTION<br>FjUtis.dll<br>ICSharpCode.SharpZipLi<br>License-HDK-20201118:<br>NeoUtils.dll<br>Nevtonsoft [sop.dll]                                                             | 86) > EVCTRL > EVProgr.<br>A<br>idev<br>tBar.Charts.dll<br>tBar.Charts.dll<br>nentation.Design.dll<br>nentation.dll<br>ib.dll<br>114751.flic | WWD C C C C C C C C C C C C C C C C C C                                                                                                    | 类型<br>FDEV 文件<br>应用程序扩展<br>应用程序扩展<br>应用程序扩展<br>应用程序扩展<br>应用程序扩展<br>FLC 文件<br>应用程序扩展                                         | 大小<br>982 k<br>5,572 k<br>192 k<br>317 k<br>744 k<br>133 k<br>196 k<br>33 k<br>205 k                                                                     | <ul> <li>CB</li> <li>CB</li> <li>CD</li> <li>CD</li> <li>C</li></ul>                                                                                                    |
| 地磁盘 (C:) > Program Files (xd<br>名称<br>ACS1-20220822-1-DELf<br>DevComponents.DotNe<br>DevComponents.DotNe<br>DevComponents.Instrum<br>DevComponents.Instrum<br>EVOLUTION<br>FjUtils.dll<br>License-HDK-20201118<br>NeoUtils.dll<br>NeoUtils.dll<br>NeoUtils.dll                                                                                | a6) > EVCTRL > EVProgr.                                                                                                    | arwiwe Watch Watch Wat | 类型<br>FDEV 文件<br>应用程序扩展<br>应用程序扩展<br>应用程序扩展<br>应用程序扩展<br>应用程序扩展<br>应用程序扩展<br>应用程序扩展                                         | 大小<br>710 k<br>982 k<br>5,572 k<br>192 k<br>317 k<br>133 k<br>138 k<br>138 k<br>33 k<br>205 k<br>399 k                                                   | <ul> <li>(B)</li> <li>(C)</li> <li>(C)</li></ul>  |
| 地磁盘 (C:) > Program Files (xé<br>名称<br>ACS1-20220822-1-DELf<br>DevComponents.DotNe<br>DevComponents.Instrum<br>DevComponents.Instrum<br>DevComponents.Instrum<br>EVOLUTION<br>FjUtils.dll<br>CSharpCode.SharpZipLi<br>License-HDK-20201118 <sup>°</sup><br>NeoUtils.dll<br>Newtonsoft.Json.dll<br>NPOLdll                                      | 86) > EVCTRL > EVProgr<br>dev<br>tBar.Charts.dll<br>tBar2.dll<br>mentation.Design.dll<br>mentation.dll<br>ib.dll<br>114751.flic              | ammer<br>修改日期<br>8/22/2022 5:16 PM<br>6/30/2017 7:57 PM<br>3/25/2019 1:54 PM<br>3/25/2019 1:54 PM<br>9/19/2021 5:28 PM<br>9/19/2021 5:28 PM<br>3/25/2019 1:54 PM<br>1/17/2020 9:40 AM<br>3/25/2019 1:54 PM<br>6/9/2017 2:55 PM<br>3/25/2019 1:54 PM                                                                                                    | 类型<br>FDEV 文件<br>应用程序扩展<br>应用程序扩展<br>应用程序扩展<br>应用程序扩展<br>应用程序扩展<br>应用程序扩展<br>应用程序扩展<br>应用程序扩展                               | 大小<br>710 k<br>982 k<br>5,572 k<br>317 k<br>744 k<br>133 k<br>196 k<br>33 k<br>205 k<br>399 k<br>1,640 k                                                 | <ul> <li>(8)</li> <li>(8)</li> <li>(9)</li> <li>(9)</li></ul>  |
| 地磁盘 (C:) > Program Files (xé<br>名称<br>ACS1-20220822-1-DEL<br>DevComponents.DotNe<br>DevComponents.Instrum<br>DevComponents.Instrum<br>DevComponents.Instrum<br>EVOLUTION<br>FJUtils.dll<br>ICSharpCode.SharpZipLi<br>License-HDK-20201118<br>NeoUtils.dll<br>NeoUtils.dll<br>NeoUtils.dll<br>NeoUtils.dll<br>NeoUtils.dll                     | 86) > EVCTRL > EVProgr<br>fdev<br>tfdar.Charts.dll<br>ttBar.2.dll<br>nentation.Design.dll<br>nentation.dll<br>ib.dll<br>114751.flic          | armwer<br>修改日期<br>修22/2022 5:16 PM<br>6/30/2017 7:57 PM<br>3/25/2019 1:54 PM<br>3/25/2019 1:54 PM<br>9/19/2021 5:28 PM<br>9/19/2021 5:28 PM<br>3/25/2019 1:54 PM<br>3/25/2019 1:54 PM<br>6/9/2017 2:55 PM<br>3/25/2019 1:54 PM<br>3/25/2019 1:54 PM                                                                                                    | 类型<br>FDEV 文件<br>应用程序扩展<br>应用程序扩展<br>应用程序扩展<br>应用程序扩展<br>应用程序扩展<br>应用程序扩展<br>に用程序扩展<br>に用程序扩展<br>に用程序扩展<br>応用程序扩展<br>应用程序扩展 | 大小<br>710 k<br>982 k<br>5,572 k<br>192 k<br>317 k<br>744 k<br>133 k<br>196 k<br>33 k<br>205 k<br>399 k<br>1,640 k<br>483 k                               | CB<br>CB<br>CB<br>CB<br>CB<br>CB<br>CB<br>CB<br>CB<br>CB<br>CB<br>CB<br>CB<br>C                                                                                                    |
| 地磁館 (C:) > Program Files (x4<br>名称<br>ACS1-20220822-1-DELf<br>DevComponents.DotNe<br>DevComponents.Instrum<br>DevComponents.Instrum<br>DevComponents.Instrum<br>EVOLUTION<br>可以UIS.dll<br>ICSharpCode.SharpZipLi<br>License-HDK-20201118<br>NeoUtils.dll<br>NevOtols.dll<br>NPOI.oldll<br>NPOI.OQXML.dll<br>NPOI.OQPATMI4Net.dll              | 36) > EVCTRL > EVProgr.                                                                                                    | artic with a state of the state of the sta | 类型<br>FDEV 交件<br>应用程序扩展<br>应用程序扩展<br>应用程序扩展<br>应用程序扩展<br>ELIC 文件<br>应用程序扩展<br>应用程序扩展<br>应用程序扩展<br>应用程序扩展                    | 大小<br>982 k<br>5,572 k<br>192 k<br>317 k<br>744 k<br>133 k<br>196 k<br>33 k<br>205 k<br>399 k<br>1,640 k<br>483 k<br>89 k                                | CB<br>CB<br>CB<br>CB<br>CB<br>CB<br>CB<br>CB<br>CB<br>CB<br>CB<br>CB<br>CB<br>C                                                                                                    |
| 地磁盘 (C:) > Program Files (xé<br>名称<br>ACS1-20220822-1-DELf<br>DevComponents.DotNe<br>DevComponents.Instrum<br>DevComponents.Instrum<br>DevComponents.Instrum<br>EVOLUTION<br>FjUtils.dll<br>CSharpCode.SharpZipLi<br>License-HDK-20201118<br>NeoUtils.dll<br>Nevtonsoft.Json.dll<br>NPOI.OQUIIISON.dll<br>NPOI.OQUIISON.dll<br>NPOI.OQUIISON. | a6) > EVCTRL > EVProgr<br>dev<br>tBar.Charts.dll<br>tBar2.dll<br>mentation.Design.dll<br>mentation.dll<br>114751.flic<br>dll                 | arwiwe Watter<br>修改日期<br>8/22/2022 5:16 PM<br>3/25/2019 1:54 PM<br>3/25/2019 1:54 PM<br>3/25/2019 1:54 PM<br>9/19/2021 5:28 PM<br>9/19/2021 5:28 PM<br>3/25/2019 1:54 PM<br>3/25/2019 1:54 PM<br>3/25/2019 1:54 PM<br>3/25/2019 1:54 PM<br>3/25/2019 1:54 PM<br>3/25/2019 1:54 PM<br>3/25/2019 1:54 PM                                                                                                    | 类型<br>FDEV 文件<br>应用程序扩展<br>应用程序扩展<br>应用程序扩展<br>应用程序扩展<br>应用程序扩展<br>应用程序扩展<br>应用程序扩展<br>应用程序扩展<br>应用程序扩展<br>应用程序扩展           | 大小<br>710 k<br>982 k<br>5,572 k<br>192 k<br>317 k<br>133 k<br>138 k<br>139 k<br>33 k<br>205 k<br>399 k<br>1,640<br>483 k<br>89 k<br>2,072 k              | <ul> <li>(8)</li> <li>(8)</li> <li>(9)</li> <li>(9)</li></ul>  |
| 地磁盘 (C:) > Program Files (xé<br>名称<br>ACS1-20220822-1-DELf<br>DevComponents.DotNe<br>DevComponents.Instrum<br>DevComponents.Instrum<br>DevComponents.Instrum<br>で EVOLUTION<br>等 FjUtils.dll<br>NCSharpCode.SharpZipLi<br>License-HDK-20201118<br>NeOUUIS.dll<br>NPOLUTION<br>NPOLOPenXmlFormats.<br>PCANBasic.dll                            | a6) > EVCTRL > EVProgr<br>∧<br>fdev<br>tBar.Charts.dll<br>tBar2.dll<br>mentation.Design.dll<br>mentation.dll<br>114751.flic<br>dll           | armwer<br>修改日期<br>8/22/2022 5:16 PM<br>6/30/2017 7:57 PM<br>3/25/2019 1:54 PM<br>9/19/2021 5:28 PM<br>9/19/2021 5:28 PM<br>3/25/2019 1:54 PM<br>1/17/2020 9:40 AM<br>3/25/2019 1:54 PM<br>6/9/2017 2:55 PM<br>3/25/2019 1:54 PM<br>3/25/2019 1:54 PM<br>3/25/2019 1:54 PM<br>3/25/2019 1:54 PM<br>3/25/2019 1:54 PM<br>3/25/2019 1:54 PM                                                                                                    | 类型<br>FDEV 文件<br>应用程序扩展<br>应用程序扩展<br>应用程序扩展<br>应用程序扩展<br>应用程序扩展<br>应用程序扩展<br>应用程序扩展<br>应用程序扩展<br>应用程序扩展<br>应用程序扩展<br>应用程序扩展 | 大小<br>710 k<br>982 k<br>5,572 k<br>192 k<br>317 k<br>744 k<br>133 k<br>196 k<br>33 k<br>205 k<br>399 k<br>1,640 k<br>433 k<br>89 k<br>2,072 k<br>1,795 k | <ul> <li>(8)</li> <li>(8)</li> <li>(9)</li> <li>(9)</li></ul>  |

Evolution Electric Vehicle

www.evolutionelectricvehicle.com

Page | 2 of 6

| EVOLUTION | PROCEDURE  |                  |           |  |  |
|-----------|------------|------------------|-----------|--|--|
|           | Reference: | PR202            | 220901-01 |  |  |
|           | Version:   | 01.0 Category: E |           |  |  |

-Step 3. Plug the "Data transfer cable" to controller and your laptop.

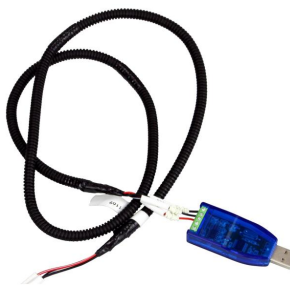

Data transfer cable

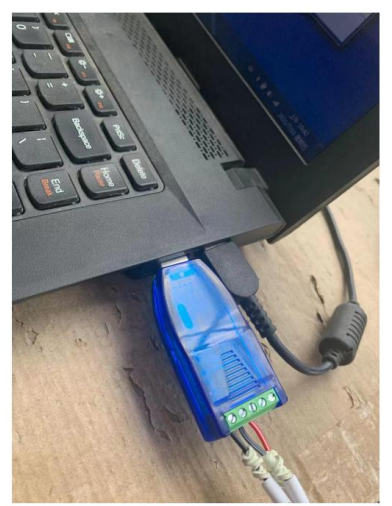

USB connector plugged to your laptop

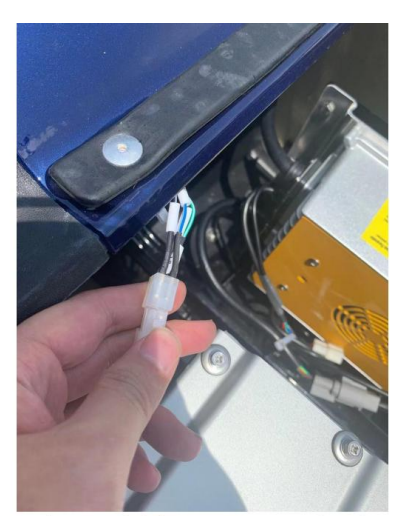

4 Pin square connector plugged to vehicle programming interface on the wiring harness

Evolution Electric Vehicle www

www.evolutionelectricvehicle.com

Page | 3 of 6

| EVOLUTION | PROCEDURE  |                  |           |  |
|-----------|------------|------------------|-----------|--|
|           | Reference: | PR202            | 220901-01 |  |
|           | Version:   | 01.0 Category: E |           |  |

-Step 4. Turn on golf cart power supply (switch on key switch).

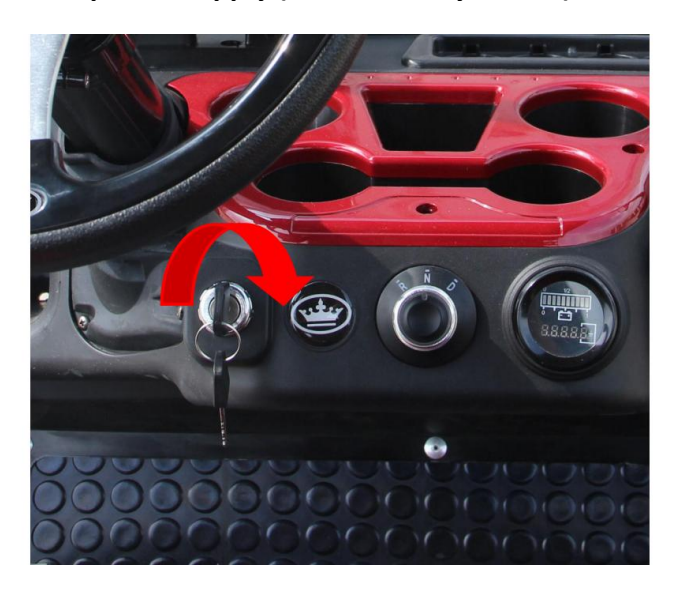

-Step 5. Open "EVOLUTION" the interface software .

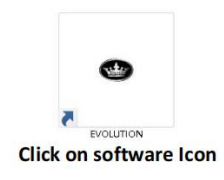

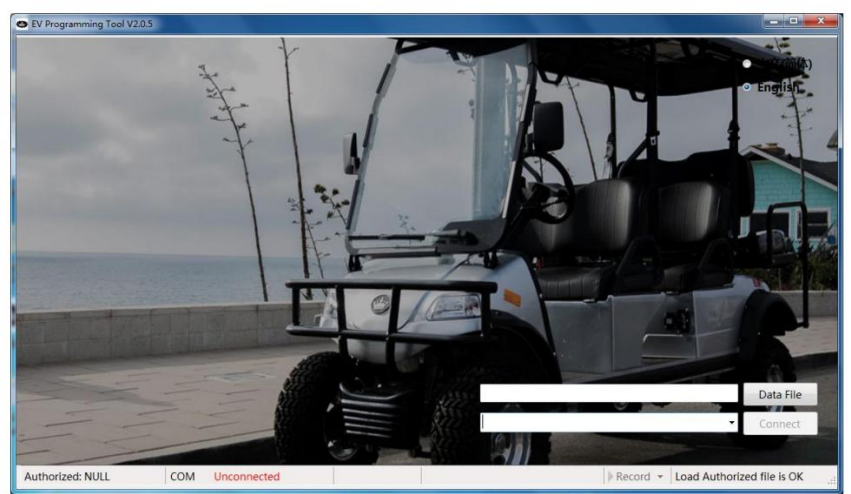

Software interface

Evolution Electric Vehicle

www.evolutionelectricvehicle.com

Page | 4 of 6

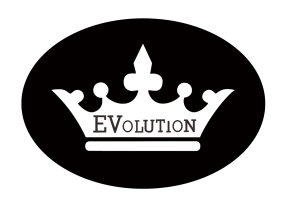

# PROCEDURE

| Reference: | PR20220901-01  |  |   |  |
|------------|----------------|--|---|--|
| Version:   | 01.0 Category: |  | E |  |

### -Step 6.Select Language options.

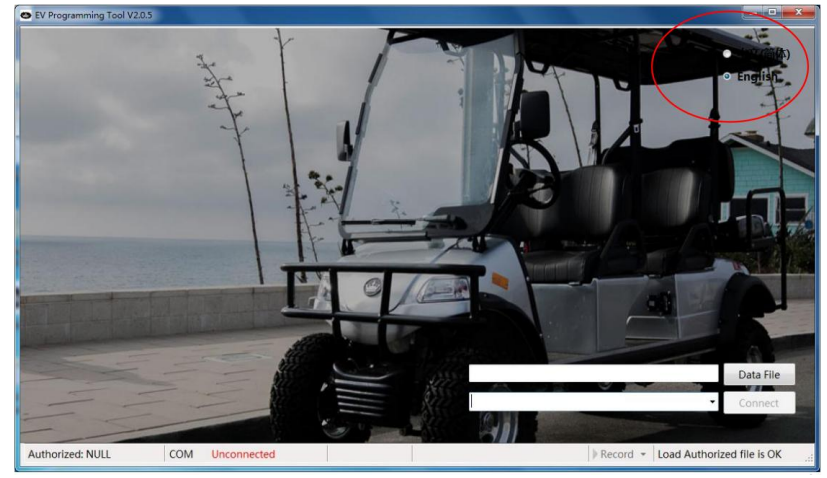

-Step 7.Load data file.

>Click on "Data file"Icon

>Select data file (data file is in the installation folder in C:\Program Files (x86)\EVCTRL \EVProgrammer) >Select file then Click on "Open"

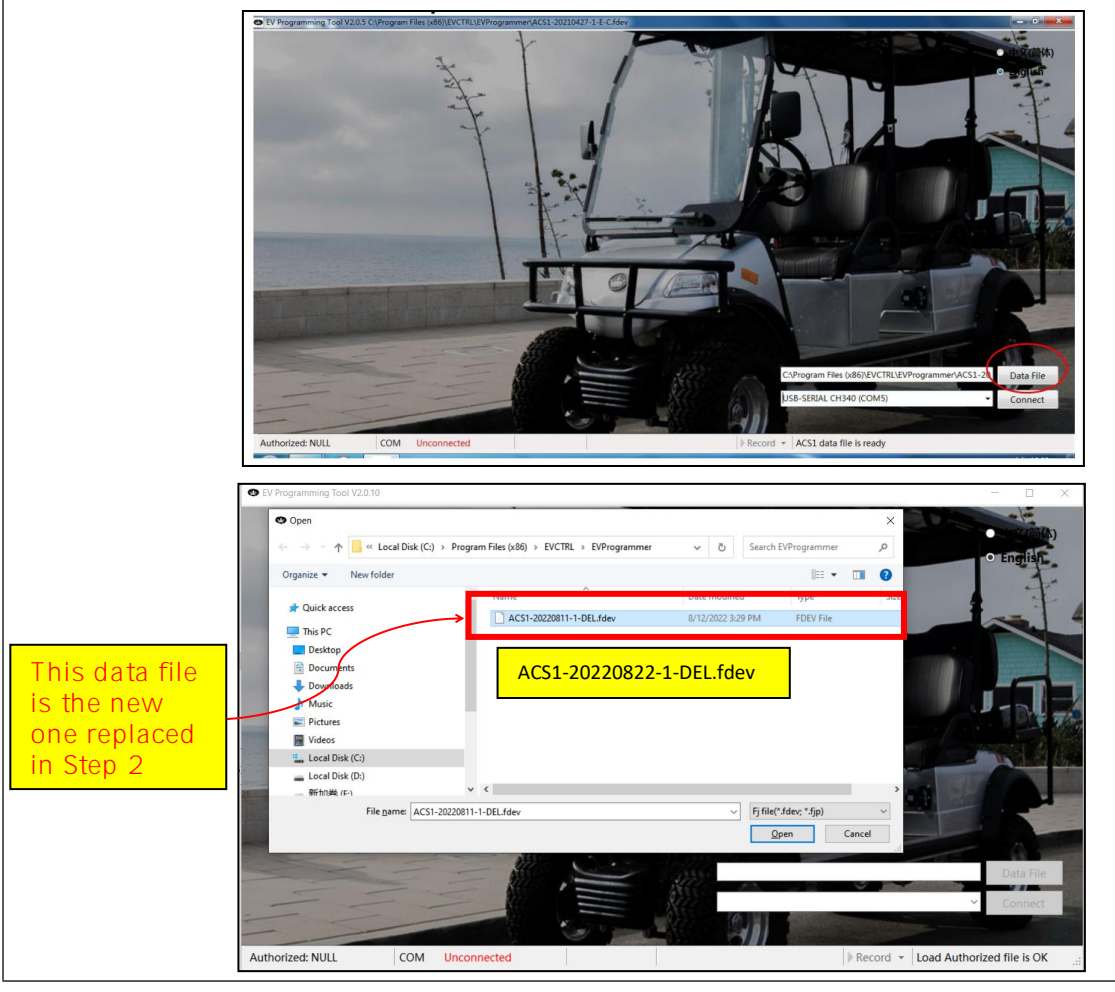

**Evolution Electric Vehicle** 

www.evolutionelectricvehicle.com

Page | 5 of 6

| EVOLUTION | PROCEDURE  |                  |  |  |  |
|-----------|------------|------------------|--|--|--|
|           | Reference: | PR20220901-01    |  |  |  |
|           | Version:   | 01.0 Category: E |  |  |  |

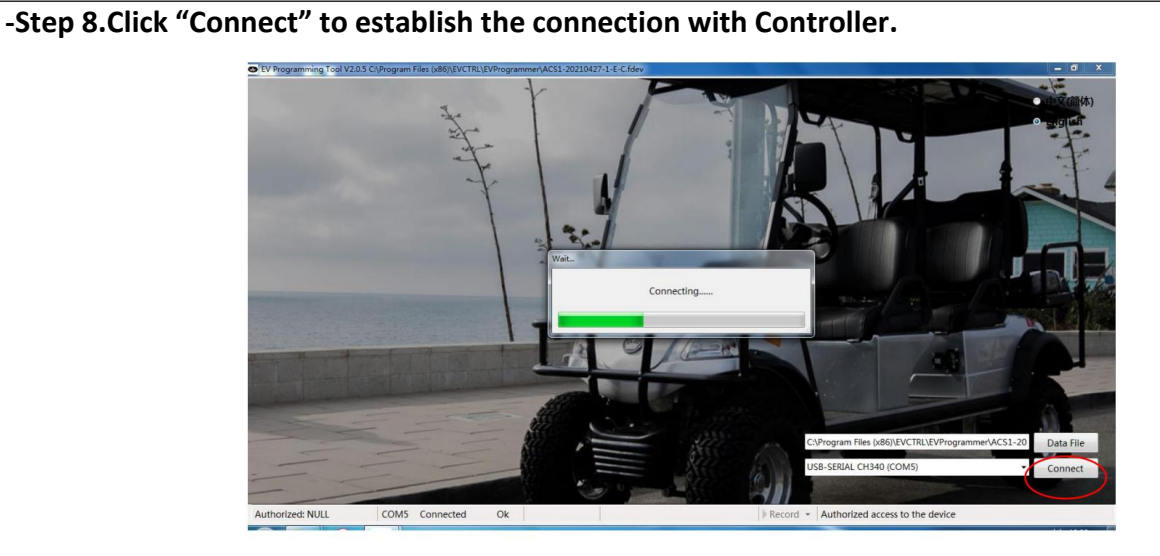

-Step 9. Enter into the "Calibration" menu, select "Traction motor", adjust the "The starting point of bus overvoltage torque limit (V)" set value to "58", click "set" button to activate the adjusting.

|                                                                                                    |                   |                   |                                                                                                    | 1000       | <b>A</b> V  |
|----------------------------------------------------------------------------------------------------|-------------------|-------------------|----------------------------------------------------------------------------------------------------|------------|-------------|
| ● EV Programming tool v2.0.10 CyProgram Files (X86)/EVCTRLEVProgrammerACS1-20220822-1(中央文)-DEL(1):ReV                                           |                   |                   |                                                                                                    | -          | U X         |
| Monitor Calibration Warning                                                                                                    |                   |                   |                                                                                                    |            |             |
| Battery External instrument Energy consumption Brake pedal Standard gear mode Zonal gear mode Temperature Traction motor Electromagnetic brake  | Slope control Hig | h limit switch Re | mote control Slov                                                                                                    | v mode     | Accelerator |
| Maintenance System parameter Lithium battery CAN bus Version information Turn speed limit Timing, mileage Emergency reverse Cargo weight System | signal (Al) Speed | calibration Syste | m signal (DI) Sys                                                                                                    | tem signal | (DO)        |
| Braking torque                                                                                                    |                   |                   |                                                                                                    |            |             |
|                                                                                                    |                   | 1                 |                                                                                                    |            |             |
| Parameter Name                                                                                                    | Min Value         | Max Value         | Value                                                                                                    | Set Va     | lue.        |
| The starting point of bus overvoltage torque limit(V)                                                                                           | 55.0              | 60.0              | 58.0                                                                                                    | 58.0       |             |
| * Prine ending pointroli bus tovervoltage torque innit(V)                                                                                       | 60.0              | 63.0              | 60.0                                                                                                    | N.0.0      |             |
| Slip coefficient                                                                                                    | 400               | 600               | 500                                                                                                    | 500        |             |
| Id maximum value(%)                                                                                                    | 60                | 80                | 80                                                                                                    | 80         |             |
| Creep speed ratio                                                                                                    | 10                | 100               | 30                                                                                                    | 30         |             |
| Creep speed(rpm)                                                                                                    | 100               | 2000              | 300                                                                                                    | 300        |             |
| Brake deceleration(rpm)                                                                                                    | 100               | 2000              | 800                                                                                                    | 800        |             |
| Commuting acceleration of travel(rpm/s)                                                                                                    | 0                 | 32767             | 400                                                                                                    | 400        |             |
| Maximum speed of motor in case of system failure(rpm)                                                                                           | 0                 | 6000              | 800                                                                                                    | 800        |             |
| Motor acceleration coefficient(%)                                                                                                    | 1                 | 200               | 100                                                                                                    | 100        |             |
| Motor deceleration coefficient(%)                                                                                                    | 1                 | 200               | 100                                                                                                    | 100        |             |
| The vehicle follows the starting sequence enable                                                                                                | Disable           | Limit anytime     | Disable                                                                                                    | Disable    | e •         |
| direction switch enable in self-check                                                                                                    | OFF               | ON                | OFF                                                                                                    | OFF        | •           |
| Speed of Walk-on braking enable(rpm)                                                                                                    | 0                 | 6000              | 50                                                                                                    | 50         |             |
| Motor stall fault detection enable                                                                                                    | OFF               | ON                | ON                                                                                                    | ON         | •           |
| Motor encoder lines                                                                                                    | 1                 | 2000              | 64                                                                                                    | 64         |             |
| AB direction of motor encoder                                                                                                    | 0                 | 1                 | 1                                                                                                    | 1          |             |
| Motor direction                                                                                                    | 0                 | 1                 | 1                                                                                                    | 1          |             |
| First acceleration enable                                                                                                    | OFF               | ON                | ON                                                                                                    | ON         |             |
| he first rotation corresponds to the acceleration(rpm/s)                                                                                        | 100               | 2000              | 200                                                                                                    | 200        |             |
| The first speed(rpm)                                                                                                    | 0                 | 4500              | 1200                                                                                                    | 1200       |             |
| ine titst speed(pm)                                                                                                    |                   |                   |                                                                                                    |            |             |
|                                                                                                    |                   |                   |                                                                                                    |            |             |
|                                                                                                    |                   |                   | _                                                                                                    | _          |             |
|                                                                                                    | Set               |                   | Cancel                                                                                                    |            |             |
|                                                                                                    | 3                 |                   | and the second second sec |            | _           |
|                                                                                                    |                   |                   |                                                                                                    |            |             |
|                                                                                                    |                   |                   |                                                                                                    |            |             |
|                                                                                                    |                   |                   |                                                                                                    |            |             |
|                                                                                                    |                   |                   |                                                                                                    |            |             |
|                                                                                                    |                   |                   |                                                                                                    |            |             |
| -Step 9. Turn the key off and turn the key on again to make the ad                                                                              | justmer           | пт таке (         | errect.                                                                                                    |            |             |
|                                                                                                    |                   |                   |                                                                                                    |            |             |
|                                                                                                    |                   |                   |                                                                                                    |            |             |

Evolution Electric Vehicle www.evolutionelectricvehicle.com

Page | 6 of 6